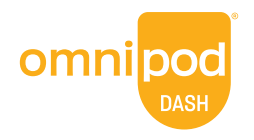

# omnipod.com

© 2022-2024 Insulet Corporation. Insulet, Omnipod og Omnipod DASH er varemærker eller registrerede varemærker tilhørende Insulet Corporation. Alle rettigheder forbeholdes. Glooko er et varemærke tilhørende Glooko, Inc. og bruges med tilladelse. Alle andre varemærker tilhører deres respektive ejere. Brug af tredjeparters varemærker udgør ikke en godkendelse af disse varemærker og forudsætter ikke en relation eller en anden tilknytning. Insulet Netherlands BV Stadsplateau 7, 3521 AZ Utrecht, Holland. PT-000043-DNK-DAN-AW Rev 03 04/24

# Kom godt i gang med Glooko<sup>®</sup>

Til dit Omnipod DASH<sup>®</sup> Insulin Management System

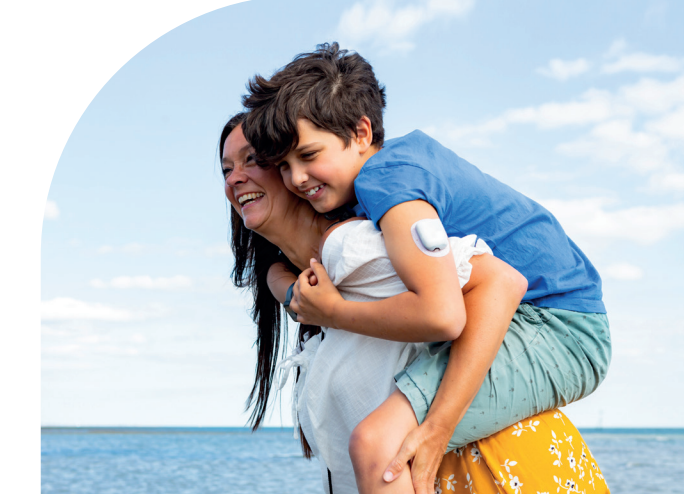

# Hvad er indholdet?

# Lær, hvordan du:

| Opretter en Glooko-konto på internettet <b>2</b>                                    |
|-------------------------------------------------------------------------------------|
| Uploader data ved hjælp af din computer 3-4                                         |
| Får vist og deler data på din iPhone <b>5</b>                                       |
| Synkroniserer, får vist og deler data på din personlige Android-smartphone <b>6</b> |
| Får vist dine rapporter                                                             |

Hvis din behandler anvender Glooko, skal du bede vedkommende om dennes ProConnect-kode. Du kan tilføje denne kode til din eksisterende konto eller bruge den, når du tilmelder dig en ny konto. Dette vil gøre, at du automatisk kan dele dine Omnipod-systemdata med din behandler, når du først har uploadet data hjemmefra.

Brugernavn [E-mail]

ProConnect-kode

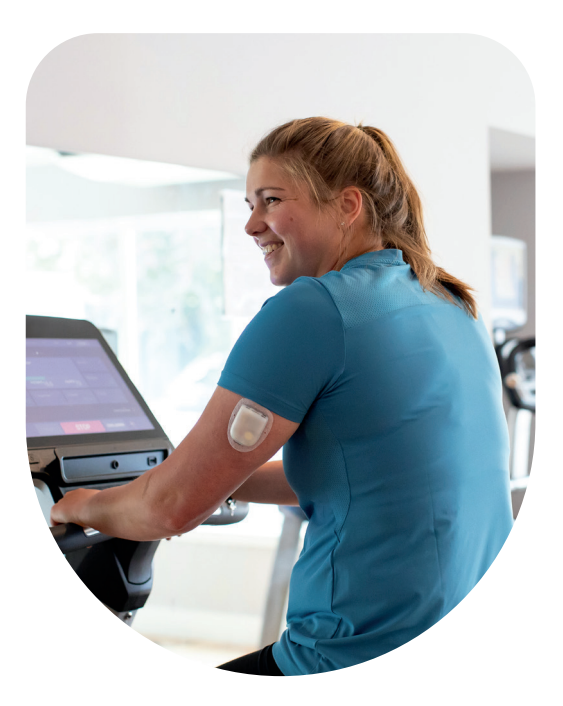

# Alt, hvad du skal bruge på farten!

### Synkroniser enheder

Synkroniser din Omnipod DASH PDM, blodglukosemåler, CGM og træningstracker, så du kan se alle dine data på ét sted.

#### **Registrer levevis**

Du kan nemt registrere mad, medicin, insulin, motion og meget mere for at skabe en digital logbog.

### **Identificer mønstre**

Se dine blodglukosemønstre, og find ud af, hvilke dage og hvilke tidspunkter der er dine bedste.

#### Få påmindelser

Gå ikke glip af en vigtig opgave. Indstil påmindelser om at tjekke din blodglukose, tage din medicin, insulin og meget mere.

#### Få support

Del dine data med dit diabetesteam for at få den support, cdu har brug for mellem konsultationer.

### **Adgang online**

Gennemgå detaljerede rapporter online på www.my.glooko.com hjemme i trygge rammer.

# Opret en Glooko®-konto på internettet

# Følg disse trin:

**BEMÆRK:** Hvis din læge tidligere har uploadet din nuværende Omnipod PDM til Glooko, har du allerede en Glooko-konto. Hvis du ikke kan huske dine loginoplysninger, skal du kontakte Glooko Support. De kan sende dem til dig og sikre, at din konto er forbundet med din læges.

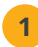

### Gå til my.glooko.com

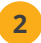

#### Klik på "Tilmeld dig Glooko her", og udfyld dine oplysninger

• Indtast en ProConnect-kode for automatisk at dele dine Omnipod DASH System-data med din behandler

| <b>glooko</b><br>Gør diabetesbehandling lettere                            |
|----------------------------------------------------------------------------|
| Dansk 👻                                                                    |
| Log på<br>Email (brugenam)                                                 |
| Adgangslade                                                                |
| Har de like modilaget nylkningsinstruktioner?<br>Log på<br>Log ind med 550 |
| Har du ikke en korto? Timeid dig Glooko her                                |

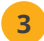

Vælg Jeg er en Omnipod® System-bruger

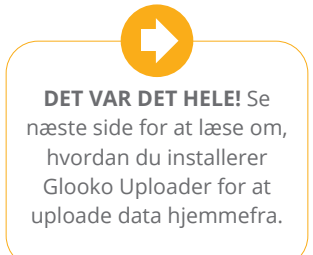

# Upload data ved hjælp af din computer

# Du skal bruge følgende:

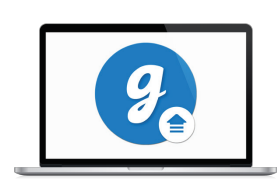

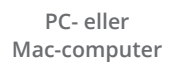

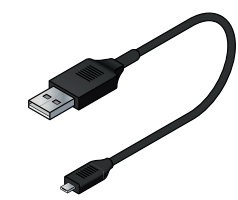

USB-A til mikro-kabel Dette kabel er i dit startsæt. Kontakt din behandler eller Omnipod Customer Experience Team, hvis du har mistet dit kabel.

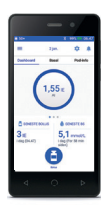

Omnipod DASH PDM

## Følg disse trin:

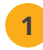

### Installer Glooko Uploader

• Hvis du allerede har installeret softwaren, skal du gå til trin 2

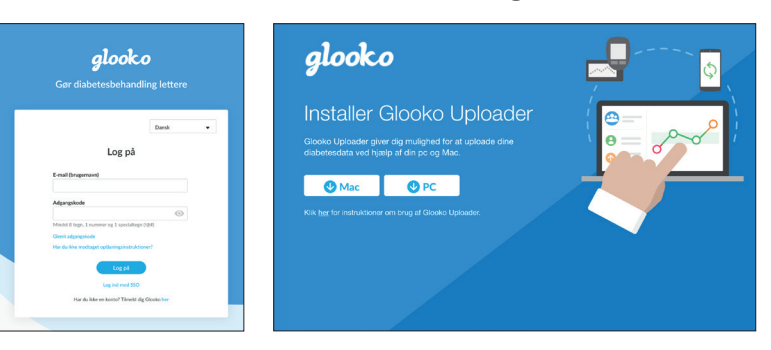

- Log på din konto på my.glooko.com
- Vælg Indstillinger øverst til højre
- Rul ned til bunden, og klik på Hent Glooko Uploader
- Vælg Mac eller PC
- · Åbn filen, og følg anvisningerne
- Genstart computeren for at fuldføre installationen

(fortsættes på næste side)

Bemærk: Alle skærmbilleder er eksempler til instruktionsmæssige formål.

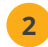

### Upload dine data

- Tænd for PDM'en, og lås den op med pinkode
- Tilslut PDM'en til computeren

Bemærk: Windows Media Player åbnes muligvis. Luk programmet – det er ikke relevant.

- Tryk på **Eksport** på PDM'en
- Åbn Glooko Uploader-softwaren på computeren
- Når upload er fuldført, skal du klikke på **Vis data** på computeren

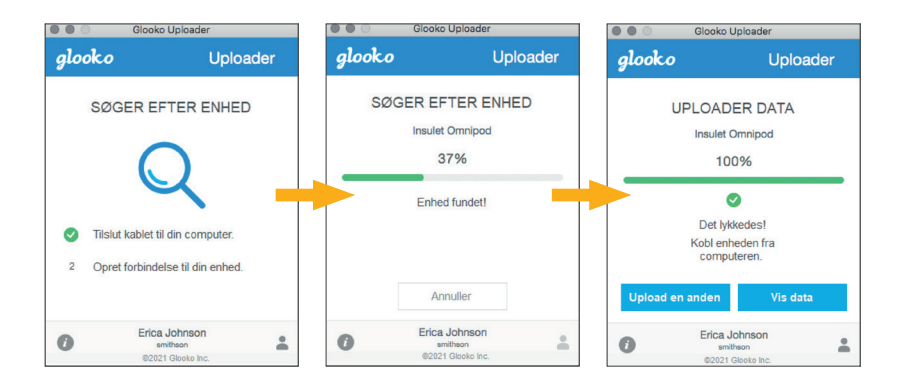

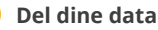

3

- Fra my.glooko.com skal du klikke på Opret rapport og vælge de rapporter og i den tidsramme, der skal deles
- Klik på **Opret** for at generere en PDF
- Gem eller udskriv PDF'en, og send den med e-mail eller fax til dit diabetesteam

Bemærk: Hvis du har indtastet din læges ProConnect-kode, har din behandler adgang til at se dine PDF-rapporter, så snart du uploader.

# Få vist og del data på din iPhone

Available on the

## Følg disse trin:

# Download appen, og log ind

- Fra App Store skal du søge efter og installere Glooko Mobile-appen
- Log på, eller opret en konto ved at udfylde oplysningerne, der anmodes om

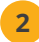

3

#### Få vist dine data

• Når du har uploadet dine data til din computer, kan du se dine tendenser og grafer på din iPhone

Gå til side 3 for at lære, hvordan du uploader dine data.

### Del data med dit diabetesteam

• Tryk på fanen **Mere**, og tryk derefter på **Del rapport** for at sende rapporter via e-mail eller fax til dit diabetesteam

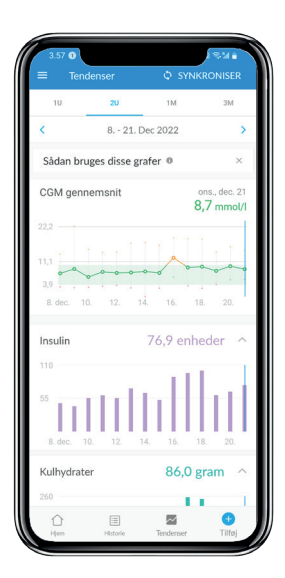

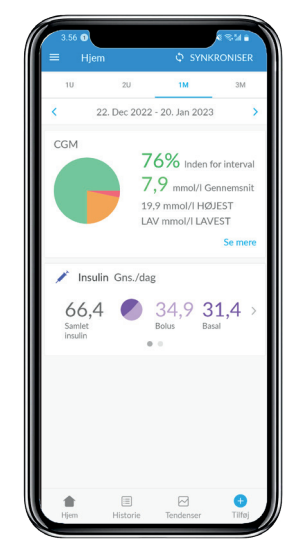

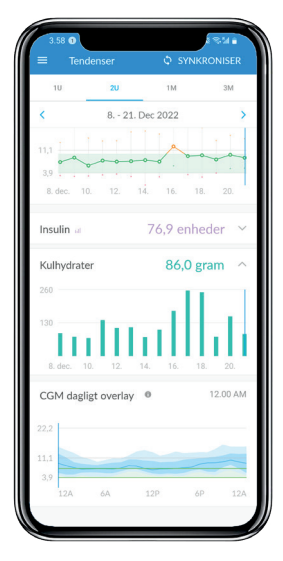

# Synkroniser, få vist og del data på din personlige Android-smartphone

## Følg disse trin:

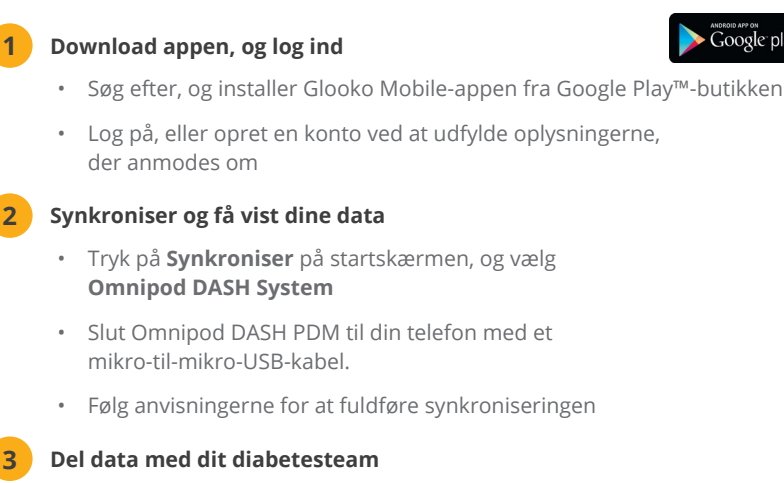

Tryk på **Del rapport** for at sende rapporter via e-mail eller fax til . dit diabetesteam

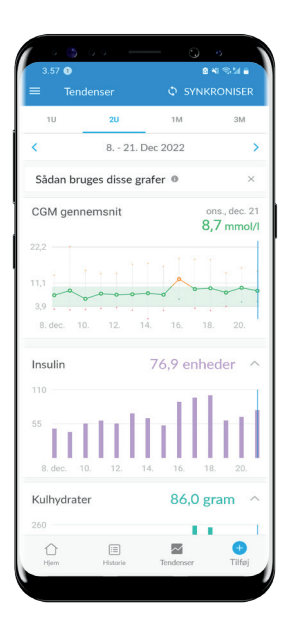

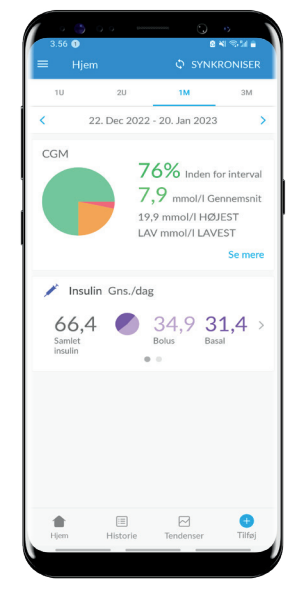

| ≡ Ten       | denser       | ¢ s        | YNKRONISE | R |
|-------------|--------------|------------|-----------|---|
| 10          | 20           | 1M         | 3M        |   |
| <           | 8 21         | . Dec 2022 |           | > |
| 11,1<br>3,9 | ~~~~         |            | 0000      | - |
| 8. dec. 1   | 0. 12.       | 14. 16.    | 18. 20.   |   |
| Insulin a   |              | 76,9 e     | nheder    | ~ |
| Kulhydrat   | er           | 86         | ,0 gram   | ~ |
| 260         |              |            | н. —      |   |
| 130         | dП           | лİ         | Шл        |   |
| 8. dec.     | 10. 12.      | 14. 16.    | 18. 20.   |   |
| CGM dag     | ligt overlay | 0          | 12.00 /   | N |
| 22,2        |              |            |           |   |
| 11,1        |              |            |           |   |
| 3,9         |              |            | 10 1      |   |

Google play

Du kan få vist dine rapporter i Glooko Mobile-appen eller på **my.glooko.com**. Du kan finde nogle gode rapporter til at komme i gang på my.glooko.com:

# Logbogsrapporten

Se nemt en detaljeret daglig visning af dine kulhydrater, BG-værdier, der er inden for og uden for område, og insulindoser.

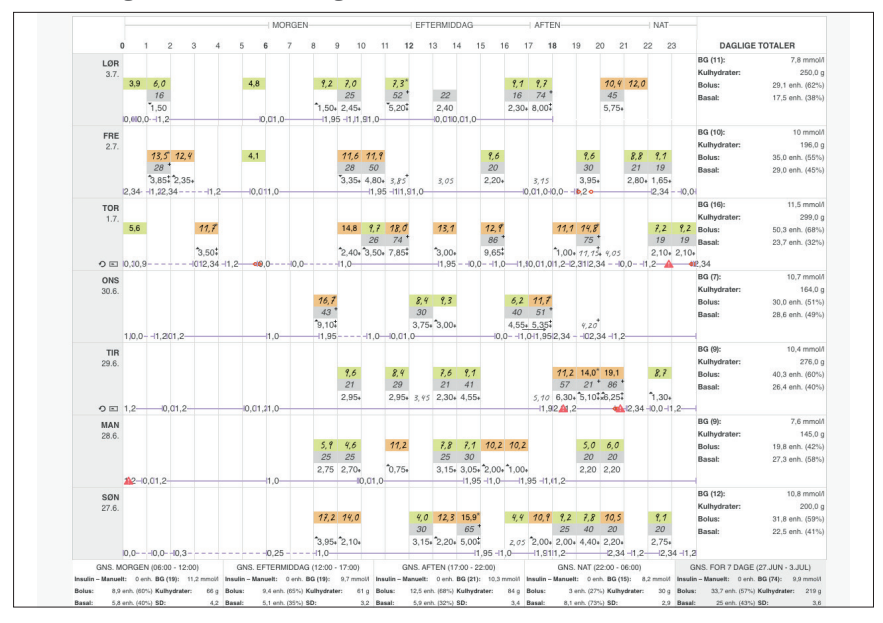

# Rapporten over enhedsindstillinger

Når du uploader din PDM til Glooko, bliver dine pumpeindstillinger gemt. Denne rapport er en nyttig oversigt for dig og dit diabetesteam.

| Insulet O                 | mnipod® System              | 9 +00:03                                          |                                       | Insulet Omnipod® System                             | n 🕓 +00:03                      |
|---------------------------|-----------------------------|---------------------------------------------------|---------------------------------------|-----------------------------------------------------|---------------------------------|
| Pumpeprof                 | Enhedsindstillinger         | c                                                 | Overført: 3 jul 2021 - 21:45          | Pumpeprofiler Enhedsindstilling                     | overført: 3. jul 2021 - 21:45 * |
| Basal<br>basal 1<br>Aktiv | 00:00 (6 t)<br>06:00 (12 t) | 1,2 Enheder/time Enheder<br>1,5<br>1 Enheder/time | er/time                               | Generelt<br>Aktiv insulintid<br>Måleenhed           | 2 timer<br>mmo//                |
|                           | 18:00 (6 t)<br>Samlet       | 1,2 Enheder/time 1<br>26,4 Enheder<br>0,5         |                                       | Bolus<br>Maks bolus                                 | 6 Enh.                          |
|                           |                             | 0<br>69                                           | 0.00 04.90 08.00 12.30 15.90 20.50 60 | Basal<br>Maks basalt forhold<br>Aktivt basisprogram | 2.5 Enh./time<br>basal 1        |

BEMÆRK: Alle skærmbilleder er eksempler til instruktionsmæssige formål.

# Noter

| <br> |
|------|
|      |
|      |
| <br> |
| <br> |
|      |
|      |
| <br> |
| <br> |
|      |
| <br> |
| <br> |
|      |
|      |
| <br> |
| <br> |
|      |
|      |
| <br> |
| <br> |
|      |
|      |
| <br> |
| <br> |
| <br> |
|      |
|      |
| <br> |
| <br> |
|      |
|      |
| <br> |
| <br> |
|      |
|      |
| <br> |
| <br> |
|      |
|      |

Hvis du oplever problemer med Glooko, skal du kontakte Glooko Support.

Få flere oplysninger om Omnipod DASH System ved at kontakte Insulets kundeserviceteam.

Besøg: omnipod.com

**VIGTIGT:** Før du foretager ændringer i PDM-indstillinger, som kan påvirke insulintilførslen, skal du gennemgå de aktuelle indstillinger og oversigter over historikken i PDM'en.